## Začínáme

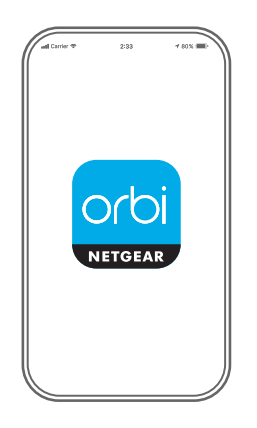

1.

## Spusťte aplikaci Orbi.

Spusťte aplikaci NETGEAR Orbi.

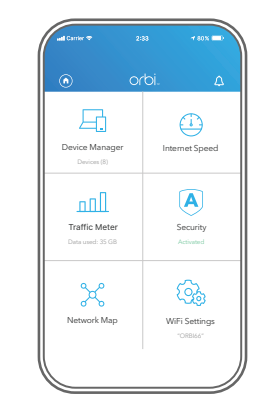

2.

Přidejte satelit Orbi

Klepněte na možnost > ADD SATELLITE (Přidat satelit). 3.

Nainstalujte satelit Orbi

Instalaci proveďte podle pokynů.

## Obsah je uzamčen

Dokončete, prosím, proces objednávky.

Následně budete mít přístup k celému dokumentu.

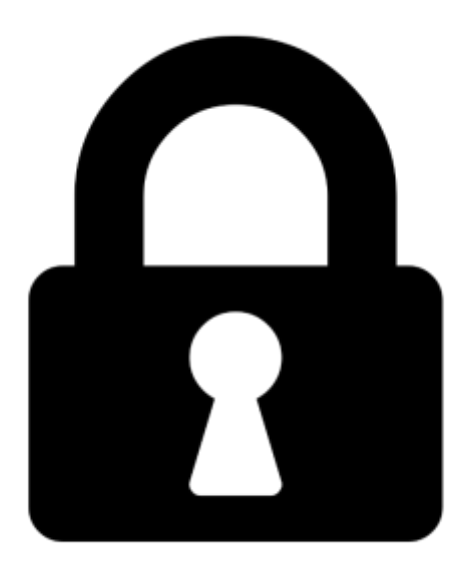

Proč je dokument uzamčen? Nahněvat Vás rozhodně nechceme. Jsou k tomu dva hlavní důvody:

 Vytvořit a udržovat obsáhlou databázi návodů stojí nejen spoustu úsilí a času, ale i finanční prostředky. Dělali byste to Vy zadarmo? Ne\*. Zakoupením této služby obdržíte úplný návod a podpoříte provoz a rozvoj našich stránek. Třeba se Vám to bude ještě někdy hodit.

\*) Možná zpočátku ano. Ale vězte, že dotovat to dlouhodobě nelze. A rozhodně na tom nezbohatneme.

2) Pak jsou tady "roboti", kteří se přiživují na naší práci a "vysávají" výsledky našeho úsilí pro svůj prospěch. Tímto krokem se jim to snažíme překazit.

A pokud nemáte zájem, respektujeme to. Urgujte svého prodejce. A když neuspějete, rádi Vás uvidíme!